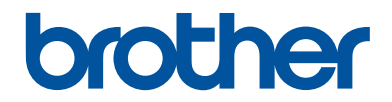

## **คู่มืออ้างอิงการใช้งาน** คำอธิบายโดยสรุปสำหรับการใช้งานเครื่องเป็นประจำ

## **MFC-T4500DW**

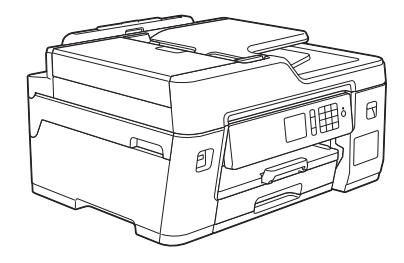

บราเดอร์แนะนำให้คุณเก็บคู่มือนี้ไว้ใกล้กับเครื่องบราเดอร์เพื่อสะดวกต่อการนำมาอ้างอิง

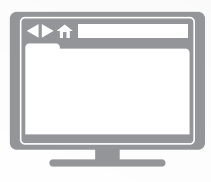

**คู่มือผู้ใช้แบบออนไลน์** สำหรับคำแนะนำการใช้งาน ข้อมูล และข้อมูลผลิตภัณฑ์ ขั้นสูง โปรดดูกู่มือผู้ใช้แบบออนไลน์ที่ support.brother.com/manuals

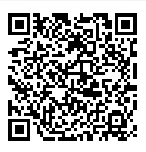

## คู่มือผู้ใช้และวิธีค**้นหาคู่มือผู้ใช้**

| คู่มือ                                     | สิ่งที่อยู่ในคู่มือ                                                                                                    | ค้นหาคู่มือจาก                                                                     |
|--------------------------------------------|----------------------------------------------------------------------------------------------------|------------------------------------------------------------------------------------|
| คู่มือเกี่ยวกับความปลอดภัย<br>ของผลิตภัณฑ์ | อ่านคู่มือนี้ก่อน โปรดอ่านคำแนะนำด้านความ<br>ปลอดภัยก่อนตั้งค่าเครื่องของคุณ ดูคู่มือนี้สำหรับ<br>ข้อมูลเครื่องหมายการค้าและข้อจำกัดทางกฎหมาย                                                                                                    | ฉบับพิมพ์ / ในกล่อง                                                                |
| คู่มือการดิดตั้งเครื่องอย่าง<br>ง่าย       | ดูคำแนะนำสำหรับการตั้งค่าเครื่องของคุณ และติด<br>ตั้ง <b>แพ็คเกจไดร์เวอร์และชอฟด์แวร์ฉบับเต็ม</b><br>สำหรับระบบปฏิบัติการและชนิดการเชื่อมต่อที่คุณ<br>ใช้งานอยู่                                                                                              | ฉบับพิมพ์ / ในกล่อง                                                                |
| คู่มืออ้างอิงการใช้งาน                     | เรียนรู้การดำเนินการขั้นพื้นฐานสำหรับ PC-Print,<br>Direct Print, การสแกน, การทำสำเนาและโทรสาร<br>และการบำรุงรักษาเครื่องเบื้องต้น ดูเคล็ดลับการ<br>แก้ไขปัญหา                                                                                                 | ฉบับพิมพ์หรืออยู่ใน<br>แผ่นดิสก์การติดดั้ง<br>โปรแกรมของบราเด<br>อร์ / อยู่ในกล่อง |
| คู่มือผู้ใช้แบบออนไลน์                     | คู่มือนี้ประกอบด้วยเนื้อหาเพิ่มเดิมสำหรับ <i>คู่มือ</i><br>อ้างอิงการใช้งาน                                                                                                    | Brother Solutions<br>Center <sup>1</sup>                                           |
|                                            | นอกจากข้อมูลเกี่ยวกับการดำเนินการ PC-Print,<br>Direct Print, การสแกน, การทำสำเนา, โทรสาร,<br>บริการอินเทอร์เน็ต, ฟังก์ขันอุปกรณ์เคลื่อนที่ และ<br>Brother ControlCenter ยังรวมข้อมูลที่เป็น<br>ประโยชน์ซึ่งเกี่ยวกับการใช้งานเครื่องในเครือข่าย<br>เอาไว้ด้วย |                                                                                    |

1 ไปที่ <u>support.brother.com/manuals</u>

## สำหรับการปรับปรุงไดรเวอร์ล่าสุด

้ไปยังหน้า **ดาวน์โหลด** ของชื่อรุ่นของคุณใน Brother Solutions Center ที่ <u>support.brother.com</u> เพื่อ ดาวน์โหลดไดรเวอร์ เพื่อทำให้เครื่องของคุณมีประสิทธิภาพสูงสุดอยู่เสมอ ตรวจสอบที่นี่เพื่ออัพเกรด เฟิร์มแวร์ล่าสุด

©2018บริษัท Brother Industries, Ltd. สงวนลิขสิทธิ์

## ถ้ามีคำถามหรือปัญหา ดูคำถามที่พบบ่อย วิธีแก้ปัญหา และวิดีโอออนไลน์ของเรา

ไปที่หน้า <mark>คำถามที่พบบ่อยและการแก้ปัญหา</mark> ของรุ่นผลิตภัณฑ์ของคุณใน Brother Solutions Center ที่ <u>support.brother.com</u>

- พร้อมด้วยวิธีการต่างๆ ในการคันหา
- แสดงคำถามที่เกี่ยวข้องสำหรับข้อมูลเพิ่มเติม
- ได้รับการปรับปรุงเป็นประจำตามผลตอบรับของลูกค้า

## 1 ข้อมูลทั่วไป

## ภาพรวมของแผงควบคุม

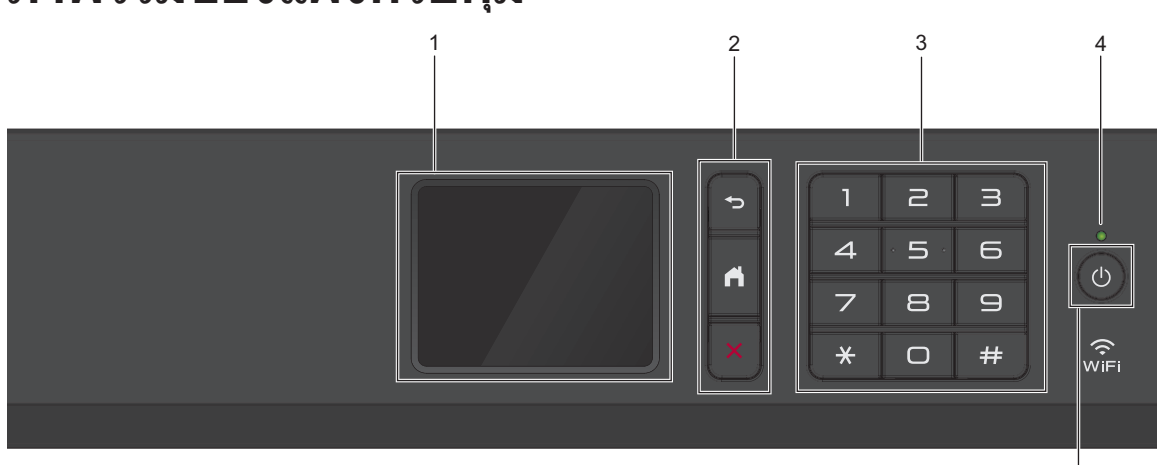

#### 1. หน้าจอแสดงผลแบบ LCD ระบบสัมผัส

เข้าถึงเมนูและตัวเลือกโดยการกดรายการนั้นบน จอสัมผัส

2. ปุ่มเมนู

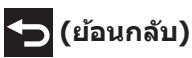

กดเพื่อกลับสู่เมนูก่อนหน้า

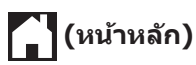

กดเพื่อกลับสู่หน้าจอหลัก

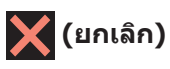

กดเพื่อยกเลิกการดำเนินการ

#### 3. แป้นกดหมายเลข

กดตัวเลขเพื่อใส่หมายเลขโทรศัพท์หรือ โทรสารและเพื่อใส่จำนวนสำเนา

#### 4. ตัวบ่งชี้การทำงาน LED

LED สว่างตามสถานะการทำงานของเครื่อง เมื่อเครื่องอยู่ในโหมดพัก LED จะกะพริบ

#### 5. 🕐 เปิด/ปิดเครื่อง

กด 🕐 เพื่อ เปิดเครื่อง

กด 🕐 ค้างไว้เพื่อปิดเครื่อง จอสัมผัสจะแสดง

[Shutting Down (ปิดเครื่อง)] ค้างไว้ เป็นเวลาไม่กี่วินาทีก่อนที่จะดับลง หากคุณ เชื่อมต่อโทรศัพท์ภายนอกหรือ TAD ไว้ จะ สามารถใช้ได้ตลอดเวลา

ถ้าคุณปิดเครื่อง โดยใช้ 🕐 , เครื่องจะยังคง

ทำความสะอาดหัวพิมพ์เป็นระยะ เพื่อรักษา คุณภาพการพิมพ์ เพื่อยืดอายุการใช้งานหัวพิมพ์ ปรับปรุงประสิทธิภาพการใช้งานหมึก และรักษา คุณภาพการพิมพ์ ควรเชื่อมต่อเครื่องของคุณกับ แหล่งจ่ายไฟดลอดเวลา

5

## ภาพรวมจอ LCD ระบบ สัมผัส

คุณสามารถสลับหน้าจอหลักได้โดยการกด ◀ หรือ ▶

จากหน้าจอหลัก คุณสามารถเข้าถึงหน้าจอการตั้งค่า Wi-Fi<sup>®</sup>, ทางลัด และการตั้งค่าได้

#### หน้าจอหลัก

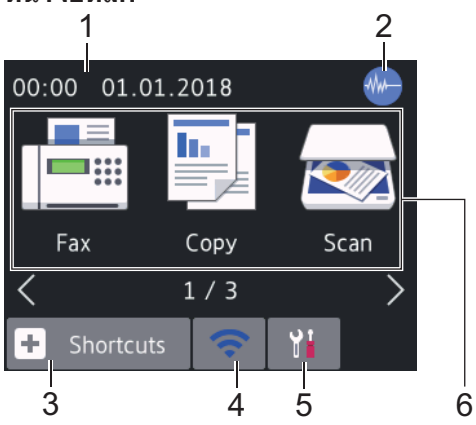

หน้าจอนี้แสดงสถานะของเครื่องเมื่อเครื่องอยู่ใน สถานะว่าง เมื่อปรากฏขึ้น แสดงว่าเครื่องของคุณ พร้อมรับคำสั่งถัดไป

1. วันที่และเวลา

แสดงวันที่และเวลาที่ตั้งไว้ที่เครื่อง

#### 2. 🐠 โหมดเงียบ

**ไอคอนนี้จะปรากฏขึ้นเมื่อการตั้งค่า**[Quiet Mode (**โหมดลดเสียงรบกวน**)] อยู่ที่[On (เปิด)]

การตั้งค่าโหมดเงียบช่วยลดเสียงรบกวนในการ พิมพ์ เมื่อเปิดโหมดเงียบ ความเร็วในการพิมพ์

็จะช้าลง รายละเอียดข้อมูลเพิ่มเติม ≻≻ กู่มือผู้

ใช้แบบออน ไลน์

3. 🕂 [Shortcuts (ทางลัด)]

สร้างทางลัดสำหรับการดำเนินการที่ใช้บ่อย เช่น การส่งโทรสาร การทำสำเนา การสแกน การ เชื่อมต่อเว็บและบริการแอป  มีหน้าจอทางลัดสามหน้าจอ คุณสามารถ กำหนดได้สี่ทางลัดในแต่ละหน้าจอ

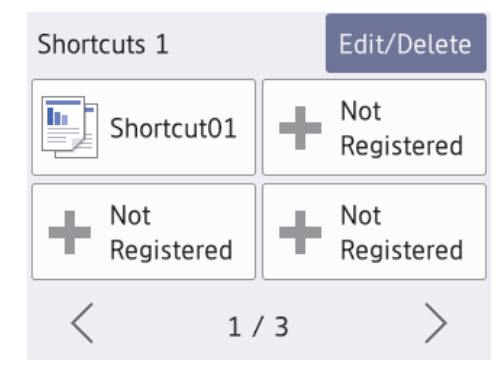

หากต้องการให้แสดงหน้าจอทางลัดอื่น กด
 ◀ หรือ ▶

4. 🛜 สถานะระบบไร้สาย

แต่ละไอคอนในตารางต่อไปนี้แสดงสถานะเครือ ข่ายแบบไร้สาย:

| WiFi | เครื่องของคุณไม่ได้เชื่อมต่อเข้ากับจุด<br>การเข้าถึง/เราเตอร์ไร้สาย                                                          |
|------|----------------------------------------------------------------------------------------------------|
|      | กดปุ่มนี้เพื่อกำหนดการตั้งค่าเครือข่าย<br>แบบไร้สาย รายละเอียดข้อมูลเพิ่มเติม<br>➤➤ คู่มือการติดตั้งเครื่องอย่างง่าย         |
|      | เชื่อมต่อกับเครือข่ายแบบไร้สายแล้ว<br>ตัวบ่งชี้ระดับแบบสามระดับในหน้าหลัก<br>แต่ละหน้าแสดงความแรงของสัญญาณ<br>ไร้สายปัจจุบัน |
|      | ีตรวจจับไม่พบจุดการเข้าถึง/เราเตอร์ไร้<br>สาย                                                                                |
|      | การตั้งค่าเครือข่ายแบบไร้สายปิดการ<br>ใช้งาน                                                                                 |
|      |                                                                                                    |

 คุณสามารถกำหนดการตั้งค่าเครือข่ายแบบไร้ สายได้โดยกดปุ่มสถานะระบบไร้สาย

#### 5. 🎢 [Settings (การตั้งค่า)]

กดเพื่อเข้าสู่เมนู[Settings (การตั้งค่า)]

#### 6. **โหมด:**

#### กดเพื่อสลับไปยังแต่ละโหมด

```
[Fax (โทรสาร)] / [Copy (สำเนา)] /
[Scan (สแกน)] / [Web (เว็บ)] /
[Apps] / [USB] / [A3 Copy
Shortcuts (ทางลัดการทำสำเนา A3)] /
```

ข้อมูลทั่วไป

[Download Software (ดาวน์โหลด ซอฟด์แวร์)]

สำหรับข้อมูลเพิ่มเดิมเกี่ยวกับ [พeb (เว็บ)] และ [Apps] ➤> คู่มือผู้ใช้แบบออนไลน์

#### 7. ไอคอนข้อมูล

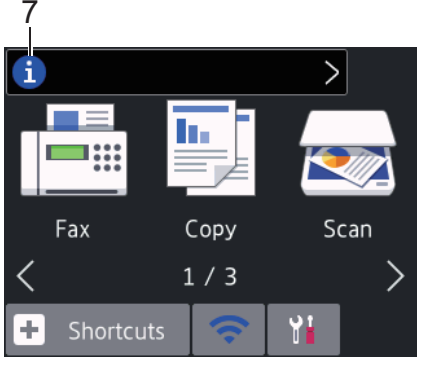

ข้อมูลใหม่จาก Brother จะปรากฏในแถบข้อมูล เมื่อตั้งค่าการแจ้งเดือน เช่น [Message from Brother (ข้อความจาก Brother)] และ [Firmware Auto Check (ตรวจสอบเฟิร์มแวร์อัตโนมัติ)] เป็น [On (เปิด)]

(จำเป็นต้องทำการเชื่อมต่ออินเทอร์เน็ต และ อาจมีการเรียกเก็บค่าบริการ)

กด 🚺 เพื่อดูรายละเอียด

#### ไอคอนคำเตือน

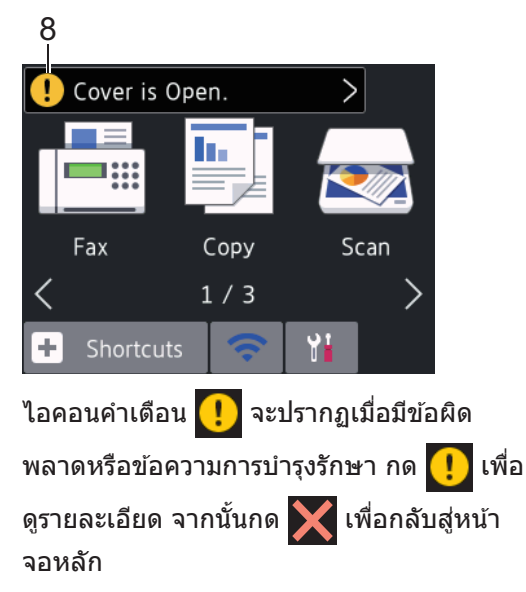

## นำทางจอสัมผัส

กดนิ้วมือของคุณบนหน้าจอแสดงผลแบบ LCD เพื่อ สั่งการ เพื่อแสดงและเข้าถึงตัวเลือกทั้งหมด กด ◀ ▶ หรือ ▲ ▼ บนหน้าจอแสดงผลแบบ LCD เพื่อเลื่อน ดู

#### ข้อควรจำ

ห้ามกดที่หน้าจอแสดงผลแบบ LCD ด้วยวัตถุ แหลมคม เช่น ปากกาหรือสไตลัส เนื่องจากอาจ ทำให้เครื่องเสียหาย

#### หมายเหตุ

- ผลิตภัณฑ์นี้ใช้ฟอนต์ของ ARPHIC TECHNOLOGY CO., LTD.
- ห้ามสัมผัสหน้าจอแสดงผลแบบ LCD ทันทีหลัง จากเสียบสายไฟ หรือเปิดเครื่อง การกระทำดัง กล่าวอาจทำให้เกิดข้อผิดพลาด

## บรรจุกระดาษ

1

บรรจุกระดาษลงในถาดใส่กระดาษดังนี้

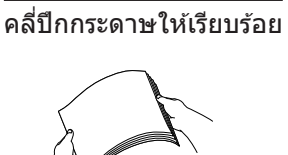

#### ขนาดกระดาษเป็นตัวกำหนดแนวการจัดวางเมื่อบรรจกระดาษ

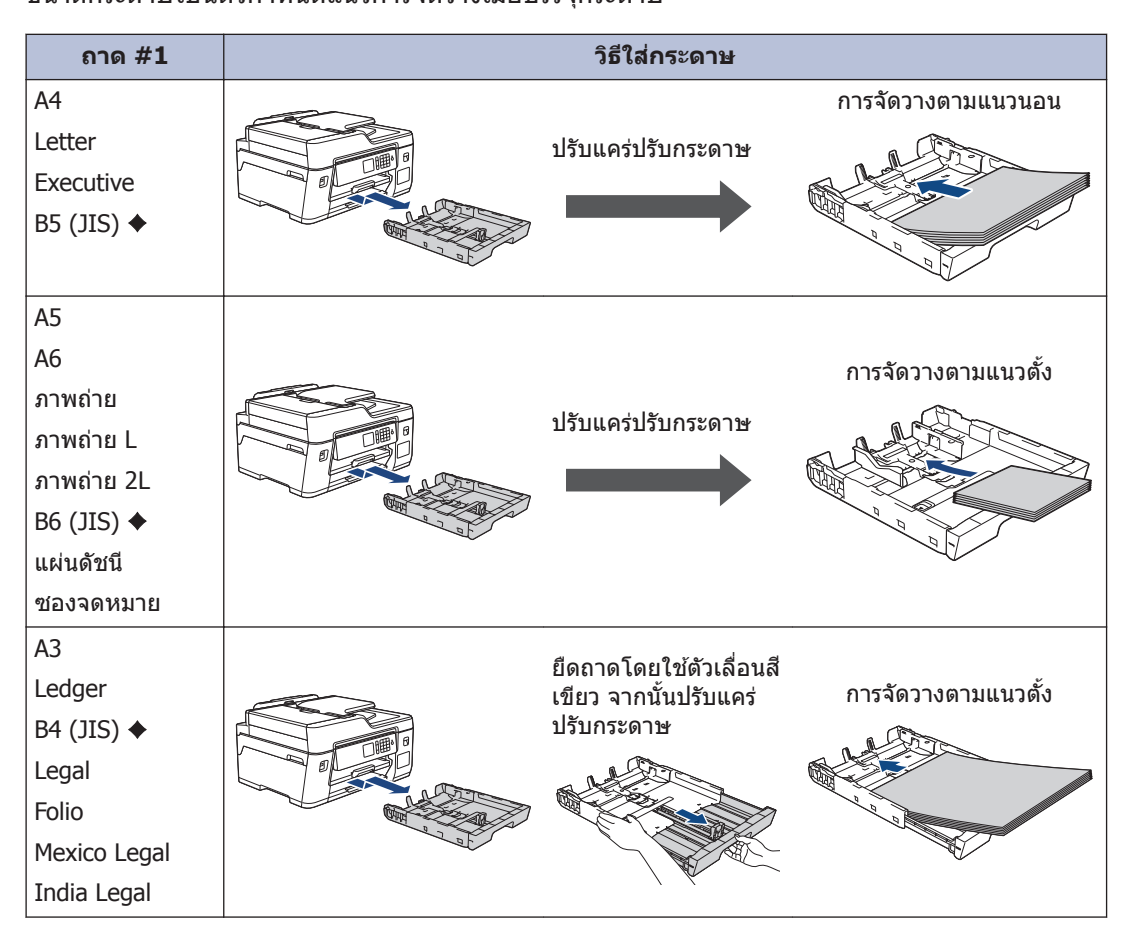

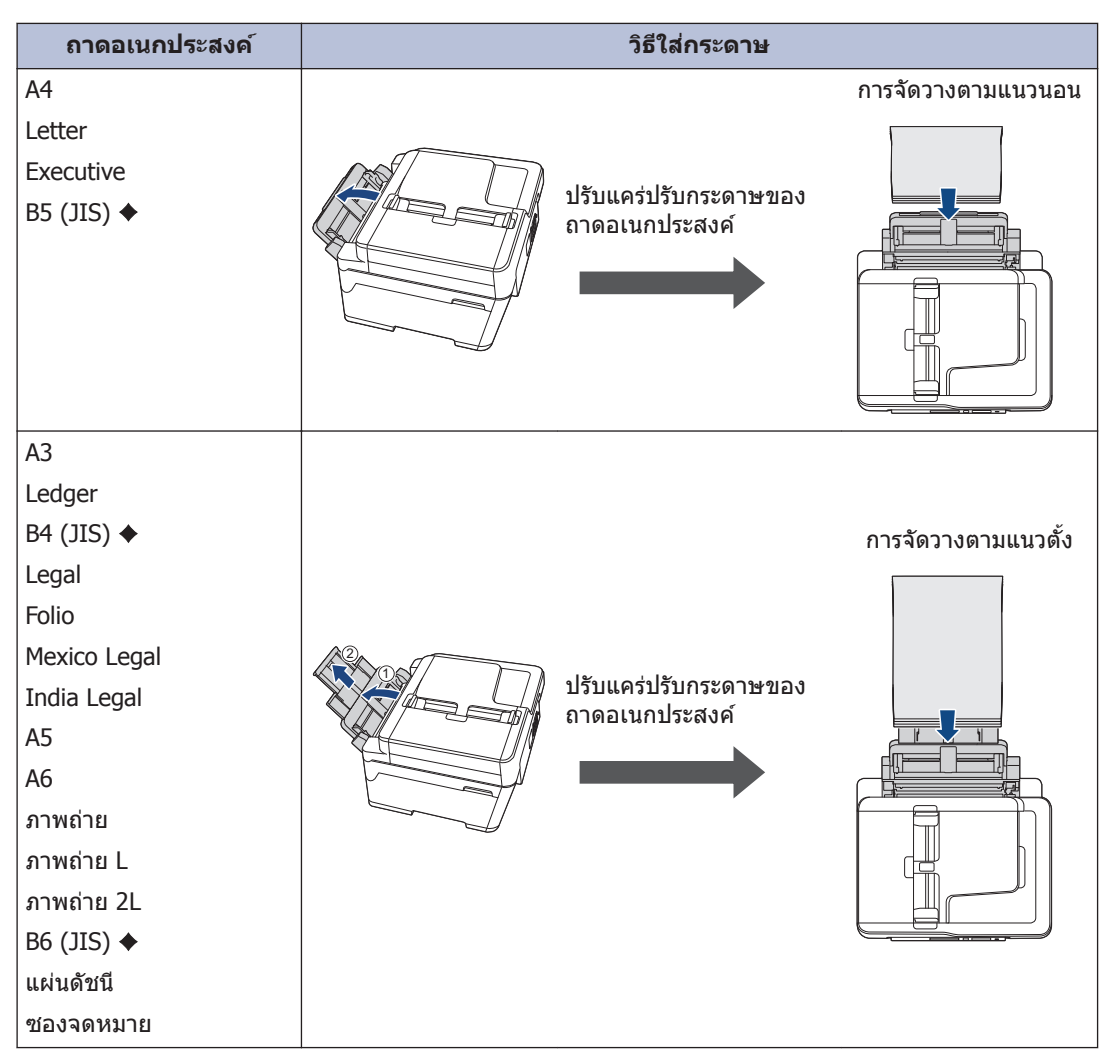

รายละเอียดข้อมูลเพิ่มเติม ≻≻ คู่มือผู้ใช้แบบออนไลน์: บรรจุกระคาษ

♦ รองรับในบางประเทศเท่านั้น

2 กางแผ่นรองรับกระดาษ

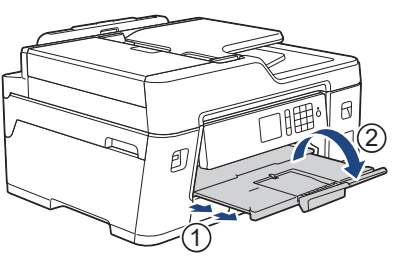

3 เปลี่ยนการตั้งค่าขนาดกระดาษในเมนูของเครื่องถ้าจำเป็น

7

2 การจัดการกระดาษ

## การวางเอกสาร

### วางเอกสารในถาดป้อนเอกสาร อัตโนมัติ (ADF)

- 🛉 คลี่กระดาษออกจากกัน
- 2 ปรับแคร่ปรับกระดาษ (1) เพื่อให้พอดีกับ ขนาดเอกสาร

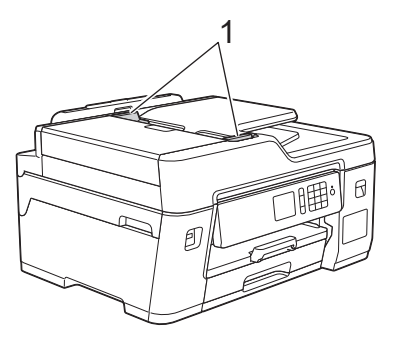

3 วางเอกสารของคุณ หงายขึ้น ใน ADF ดัง แสดงในภาพประกอบจนกระทั่งรู้สึกว่าเอกสาร สัมผัสกับลูกยางป้อนกระดาษและเครื่องส่ง เสียงบีป

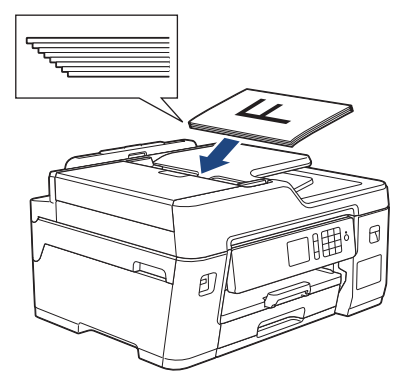

#### การวางเอกสารบนแผ่นกระจก สแกนเนอร์

ยกฝาครอบเอกสาร

2 วางเอกสาร **คว่ำลง** ที่มุมซ้ายบนของกระจก สแกนเนอร์ดังแสดงในภาพประกอบ

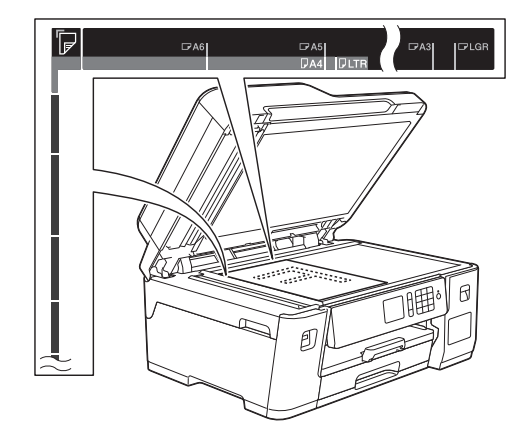

3 ปิดฝาครอบเอกสาร

3

## พิมพ์จากคอมพิวเตอร์ ของคุณ

ก่อนที่จะพยายามดำเนินการพิมพ์ใดๆ ให้ยืนยัน ดังต่อไปนี้:

พิมพ์

- ตรวจสอบว่าคุณได้ติดตั้งซอฟต์แวร์และ ไดรเวอร์ของบราเดอร์แล้ว
- ตรวจสอบให้แน่ใจว่าเชื่อมต่อสายเครือข่าย หรือ USB อย่างถูกต้อง หรือมีการเชื่อมต่อกับ เครือข่ายโดยใช้จุดการเข้าถึง/เราเตอร์ไร้สาย

## พิมพ์เอกสาร (Windows<sup>®</sup>)

- 1 เลือกคำสั่งการพิมพ์ในแอปพลิเคชันของคุณ
- **2** เลือก Brother MFC-XXXX Printer (โดย XXXX เป็นชื่อรุ่นของคุณ)
- 3 คลิก พิมพ์
- เสร็จสิ้นการดำเนินการพิมพ์ของคุณ

## พิมพ์เอกสาร (Mac)

- จากแอปพลิเคชัน เช่น Apple TextEdit คลิก ที่เมนู File (ไฟล์) จากนั้นเลือก Print (พิมพ์)
- **2** เลือก Brother MFC-XXXX (โดย XXXX เป็นชื่อรุ่นของคุณ)
- 3 คลิก Print (พิมพ์)

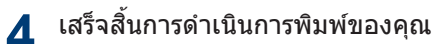

## การพิมพ์แบบต่างๆ

เมื่อต้องการใช้คุณสมบัดิการพิมพ์แบบต่างๆ ให้คลิก ปุ่มคุณลักษณะหรือการกำหนดลักษณะการพิมพ์เพื่อ เปลี่ยนการตั้งค่าการพิมพ์

#### พิมพ์ทั้งสองด้านของกระดาษโดยอัตโนมัติ

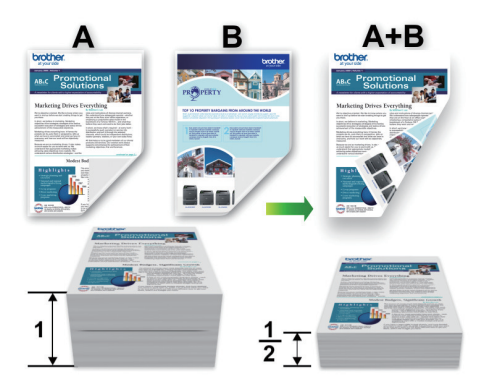

#### พิมพ์มากกว่าหนึ่งหน้าบนกระดาษแผ่นเดียว (N in 1 (การจัดหน้ากระดาษในหน้าเดียว))

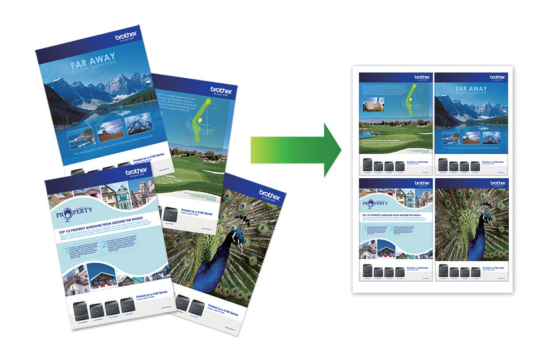

สำหรับ Windows®:

รายละเอียดข้อมูลเพิ่มเดิม ≻≻ คู่มือผู้ใช้แบบ ออนไลน์: พิมพ์จากคอมพิวเตอร์ของกุณ (Windows<sup>®</sup>) สำหรับ Mac:

รายละเอียดข้อมูลเพิ่มเดิม >> คู่มือผู้ใช้แบบ ออนไลน์: พิมพ์จากคอมพิวเตอร์ของคุณ (Mac)

## พิมพ์ภาพถ่ายโดยตรง จาก USB Flash Drive

### เรียกดูตัวอย่างและพิมพ์ ภาพถ่ายจาก USB Flash Drive

เรียกดูตัวอย่างภาพถ่ายบนหน้าจอแสดงผลแบบ LCD ก่อนจะพิมพ์ พิมพ์ภาพที่จัดเก็บไว้ใน USB flash drive

ใส่ USB flash drive ในช่องใส่ USB

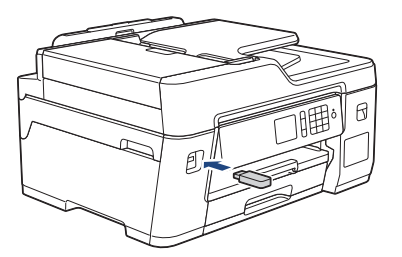

- **2** กด [JPEG Print (พิมพ์ JPEG)] > [Select Files (เลือกไฟล์)]
- 3 กด ◀ หรือ ► เพื่อแสดงภาพถ่ายที่คุณ ต้องการพิมพ์ และจากนั้นกดที่ภาพ
  - เมื่อต้องการพิมพ์ภาพถ่ายทั้งหมด กด[Print All (พิมพ์ทั้งหมด)], จากนั้นกด[Yes (ใช่)] เพื่อยืนยัน
- 4 กด × 01 เพื่อแสดงแป้นพิมพ์บนจอสัมผัส จากนั้นป้อนจำนวนสำเนาโดยใช้แป้นพิมพ์จอ สัมผัส กด [OK (ตกลง)]

คุณยังสามารถกด [ – ] หรือ [ + ] บนจอสัมผัส หรือใช้แป้นหมายเลข

- **5 กด**[OK (ตกลง)]
- 6 ทำซ้ำสามขั้นตอนก่อนหน้านี้จนกว่าคุณจะ เลือกภาพถ่ายทั้งหมดที่ต้องการพิมพ์จนครบ

**กด**[OK (ตกลง)]

🞗 อ่านและยืนยันรายการตัวเลือกที่ปรากฏ

9 หากต้องการเปลี่ยนการตั้งค่าการพิมพ์ กด [Print Settings (การตั้งค่าการ พิมพ์)]

เมื่อเสร็จเรียบร้อย กด [OK (ตกลง)]

**10** กด[Start (ເ<u>ร</u>ື່ม)]

## ภาพรวมการตั้งค่าการพิมพ์

การเปลี่ยนแปลงการตั้งค่าการพิมพ์จะมีผลชั่วคราว กับงานพิมพ์ปัจจุบันเท่านั้น เครื่องจะย้อนกลับไปยัง การตั้งค่าเริ่มต้นหลังจากที่พิมพ์เสร็จแล้ว

คุณสามารถบันทึกการตั้งค่าการพิมพ์ที่คุณใช้ บ่อยที่สุดโดยตั้งค่าเป็นค่าเริ่มตัน

รายละเอียดข้อมูลเพิ่มเดิม ≻≻ คู่มือผู้ใช้แบบ ออนไลน์

# 4 สำเนา

## ทำสำเนาเอกสาร

- 1 ตรวจสอบว่าคุณได้ใส่สื่อสิ่งพิมพ์ที่มีขนาดถูก ต้องในถาดใส่กระดาษ
- 2 วางเอกสาร
- **3 กด 🏬** [Copy (สำเนา)]

จอสัมผัสแสดง:

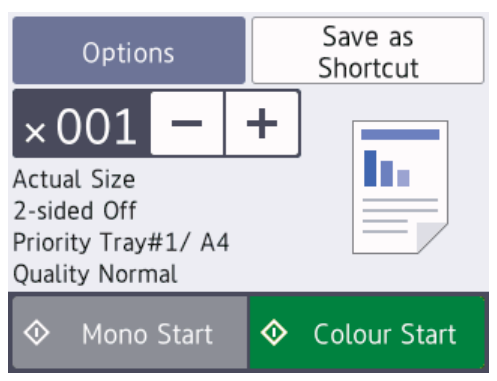

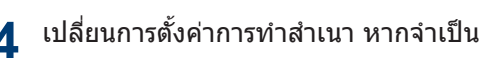

เมื่อคุณใส่กระดาษอื่นนอกเหนือจากกระดาษ ธรรมดาขนาด A4 จะต้องเปลี่ยนการตั้งค่า [Paper Size (ขนาดกระดาษ)] และ [Paper Type (ชนิดกระดาษ)] โดยการ กด [Options (ตัวเลือก)]

- × 001 (จำนวน ของสำเนา)
  - กด × 001 เพื่อแสดงแป้นพิมพ์บนจอ สัมผัส จากนั้นป้อนจำนวนสำเนาโดยใช้ แป้นพิมพ์จอสัมผัส กด [OK (ตกลง)]

คุณยังสามารถกด [–] หรือ [+] บนจอ สัมผัสหรือใช้แป้นหมายเลข

• [Options (**ตัวเลือก**)]

กด Options เพื่อเปลี่ยนการตั้งค่าการ ทำสำเนาสำหรับการทำสำเนาครั้งถัดไป เท่านั้น เมื่อเสร็จเรียบร้อย กด [OK (ตกลง)]

- หลังจากที่คุณเลือกตัวเลือกใหม่แล้ว คุณ สามารถบันทึกได้โดยการกดปุ่ม [Save as Shortcut (บันทึกเป็นทางลัด)]
- **5** กด[Mono Start (เริ่มต้นขาวดำ)] หรือ[Colour Start (เริ่มต้นสี)]

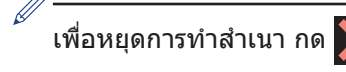

## ตัวเลือกสำเนาอื่นๆ

คุณสามารถใช้คุณสมบัติการทำสำเนาต่างๆ ได้โดย เปลี่ยนการดั้งค่าการทำสำเนา กดปุ่ม [Options (ดัวเลือก)]

#### ขยายหรือย่อภาพสำเนา

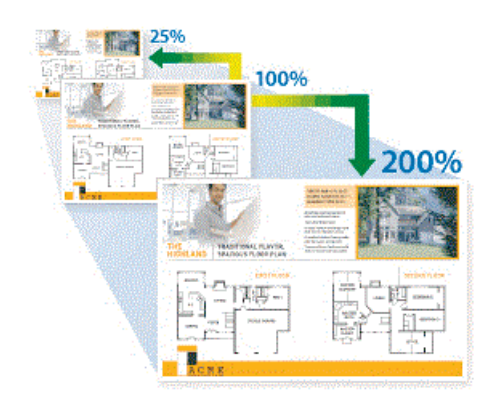

#### การทำสำเนา 2 ด้าน

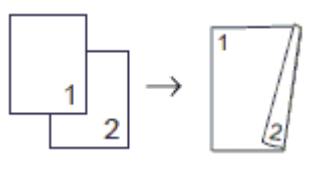

รายละเอียดข้อมูลเพิ่มเติม >> คู่มือผู้ใช้แบบ ออนไลน์: สำเนา

## ก่อนการสแกน

ก่อนลองทำการสแกน ให้ยืนยันดังต่อไปนี้:

 ตรวจสอบว่าคุณได้ติดตั้งซอฟต์แวร์และไดรเวอร์ ของบราเดอร์แล้ว

สแกน

 ตรวจสอบให้แน่ใจว่าเชื่อมด่อสายเครือข่ายหรือ USB อย่างถูกต้อง หรือมีการเชื่อมด่อกับเครือ ข่ายโดยใช้จุดการเข้าถึง/เราเตอร์ไร้สาย

## สแกนจากคอมพิวเตอร์ ของคุณ

คุณสามารถใช้คอมพิวเตอร์ของคุณสแกนรูปถ่าย และเอกสารบนเครื่องบราเดอร์ของคุณได้หลายวิธี โดยใช้แอปพลิเคชันซอฟต์แวร์ของบราเดอร์ หรือใช้ แอปพลิเคชันการสแกนที่คุณชื่นชอบ

รายละเอียดข้อมูลเพิ่มเติม >> กู่มือผู้ใช้แบบ

ออนไลน์: สแกนจากคอมพิวเตอร์ของคุณ (Windows<sup>®</sup>) หรือ สแกนจากคอมพิวเตอร์ของคุณ (Mac)

## สแกนโดยใช้ปุ่มสแกนบน เครื่อง

- 1 วางเอกสาร
- **2** กด [Scan (สแกน)] > [to PC (ไปยัง PC)] > [to File (ไปยังไฟล์)]
- 3 ถ้าเครื่องเชื่อมต่อผ่านเครือข่าย กด ▲ หรือ ▼ เพื่อแสดงคอมพิวเตอร์ที่คุณต้องการส่งข้อมูล จากนั้นกดที่ชื่อคอมพิวเตอร์

ถ้าหน้าจอแสดงผลแบบ LCD สอบถามให้คุณ ป้อนรหัส PIN ให้ใช้หน้าจอแสดงผลแบบ LCD ป้อนรหัส PIN สี่หลักสำหรับคอมพิวเตอร์ จาก นั้นกด [OK (ตกลง)]

4 ทำวิธีใดวิธีหนึ่งดังต่อไปนี้:

- มื่อต้องการเปลี่ยนการตั้งค่า กด [Options (ตัวเลือก)] หรือ [Set at Device (กำหนดที่อุปกรณ์)] จาก นั้นไปยังขั้นตอนถัดไป
- กด [Start (เริ่ม)] เพื่อเริ่มการสแกน โดยไม่เปลี่ยนการตั้งค่าเพิ่มเติม

เครื่องเริ่มการสแกน ถ้าใช้กระจกสแกน เนอร์ของเครื่อง ให้ปฏิบัติตามคำแนะนำ บนหน้าจอแสดงผลแบบ LCD เพื่อดำเนิน การงานสแกนให้เสร็จสิ้น

- พื่อใช้การตั้งค่า [Options (ตัวเลือก)] หรือ [Set at Device (กำหนดที่ อุปกรณ์)] จะต้องเชื่อมต่อคอมพิวเตอร์ที่ติด ตั้ง ControlCenter4 (Windows<sup>®</sup>) หรือ Brother iPrint&Scan (Mac) เข้ากับเครื่อง
- 5 เปลี่ยนการตั้งค่าการสแกนตามต้องการถ้า จำเป็น เช่น ประเภทการสแกน ความละเอียด ประเภทไฟล์และขนาดเอกสาร เมื่อเสร็จ เรียบร้อย กด [OK (ตกลง)]

#### **6 กด**[Start (ເຈີ່ມ)]

เครื่องเริ่มการสแกน ถ้าใช้กระจกสแกนเนอร์ ของเครื่อง ให้ปฏิบัติตามคำแนะนำบนหน้า จอแสดงผลแบบ LCD เพื่อดำเนินการงาน สแกนให้เสร็จสิ้น

## ก่อนการส่งแฟกซ์

#### การรบกวนในสายโทรศัพท์/ VoIP

แฟกซเ์

ถ้าคุณประสบปัญหาในการส่งหรือรับโทรสาร เนื่องจากมีสัญญาณรบกวนในสายโทรศัพท์ หรือคุณ กำลังใช้งานสายโทรศัพท์แบบ VoIP เราขอแนะนำ ให้เปลี่ยนความเร็วของโมเด็มเพื่อทำให้เกิดความ ผิดพลาดน้อยที่สุดในการใช้งานโทรสาร

**1** กด [Settings (การตั้งค่า)] > [All Settings (การตั้งค่าทั้งหมด)] > [Initial Setup (การตั้งค่าเริ่ม ตัน)] > [Compatibility (ความ สามารถใช้งานด้วยกันได้)]

## 2 กดตัวเลือกที่คุณต้องการ

 [Basic (for VoIP) (พื้น ฐาน (สำหรับ VoIP))] จะลดความเร็ว โมเด็มเหลือ 9,600 bps และปิดโหมด แก้ไขข้อผิดพลาด (ECM) ถ้าปัญหา สัญญาณรบกวนในสายโทรศัพท์ของคุณ เกิดขึ้นซ้ำอีก คุณอาจต้องการใช้เมื่อ จำเป็นเท่านั้น

เพื่อปรับปรุงความเข้ากันได้กับบริการ VoIP ส่วนใหญ่ Brother แนะนำให้เปลี่ยน การตั้งค่าความเข้ากันได้เป็น [Basic(for VoIP) (พื้น ฐาน(สำหรับ VoIP))]

- [Normal (ปกติ)] ดั้งค่าความเร็วของ โมเด็มที่ 14,400 bps
- [High (สูง)] ดั้งค่าความเร็วของ
   โมเด็มที่ 33,600 bps

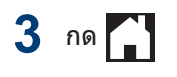

- VoIP (Voice over IP) เป็นประเภทระบบ โทรศัพท์ที่ใช้การเชื่อมต่ออินเทอร์เน็ดแทน สายโทรศัพท์ทั่วไป
- Brother ไม่แนะนำให้ใช้สาย VoIP ข้อ จำกัดของ VoIP โดยทั่วไปอาจทำให้บาง ฟังก์ชั่นของเครื่องโทรสารทำงานผิดพลาด

## ส่งโทรสาร

#### หมายเหตุ

คุณสมบัตินี้สามารถใช้ได้เฉพาะสำหรับ โทรสารขาว ดำ

1 วางเอกสารของคุณใน ADF (ถาดป้อน เอกสารอัดโนมัติ) หรือวางบนกระจกสแกน เนอร์

**2 กด 📑** [Fax (**โทรสาร**)]

| ถ้า[Fax Prev            | view ( <b>ตัวอย</b> | ข่างโทรสา    | າร)] ຄູກ |
|-------------------------|---------------------|--------------|----------|
| <b>ตั้งค่าเป็น</b> [On  | (เปิด)], กด         | [ <b>F</b> a | ax       |
| (โทรสาร)] ><br>โทรสาร)] | [Sending            | Faxes        | (การส่ง  |

#### จอสัมผัสแสดง:

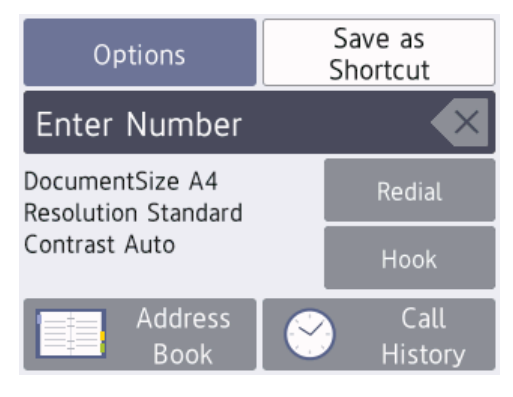

- 3 ใส่หมายเลขโทรสารด้วยวิธีใดวิธีหนึ่งดังต่อ ไปนี้:
  - แป้นหมายเลข (ใส่หมายเลขโทรสารด้วย ตนเอง)

กดตัวเลขทั้งหมดของหมายเลขโทรสาร โดยใช้แป้นหมายเลข

ประวัติการโทร

```
กด [Redial (โทรซ้ำ)],
[Outgoing Call (สายโทรออก)]
หรือ [Caller ID History (ประวัดิ
รหัสผู้โทร)]
```

หากคุณเลือก [Outgoing Call (สายโทรออก)] หรือ [Caller ID History (ประวัติรหัสผู้โทร)] ให้ เลือกหมายเลขที่คุณต้องการ จากนั้นกด [Apply (ดำเนินการ)]

(คุณสมบัติรหัสผู้โทรไม่สามารถใช้ได้ สำหรับไต้หวันและบางประเทศ)

สมุดที่อยู่

กด[Address Book (สมุดที่อยู่)]

ทำอย่างใดอย่างหนึ่งต่อไปนี้:

- เลือกหมายเลขที่คุณต้องการ จากนั้น กด [Apply (ดำเนินการ) ]
- กด Q, จากนั้นป้อนอักษรดัวแรก
   ของชื่อ และกด [OK (ตกลง)] กดชื่อ
   ที่คุณต้องการโทรหา ถ้าชื่อนั้นมีสอง
   หมายเลข กดหมายเลขที่คุณต้องการ
   กด [Apply (ดำเนินการ)]

สำหรับข้อมูลเพิ่มเติมโดยละเอียดเกี่ยวกับ วิธีการจัดเก็บเลขหมายในสมุดที่อยู่ ➤➤ กู่มือผู้ใช้แบบออนไลน์

(สามารถใช้ได้ในบางประเทศเท่านั้น) ถ้าสามารถใช้การค้นหา LDAP ได้ ผลจะแสดง บนจอสัมผัสด้วย

**4 กด** [Options (ตัวเลือก)] > [Document Size (ขนาดเอกสาร)]

> เลือกตัวเลือกขนาดเอกสารที่คุณต้องการ กด [OK (ตกลง)]

5 เมื่อต้องการเปลี่ยนการตั้งค่าโทรสารเพิ่มเดิม กด[Options (ตัวเลือก)] อีกครั้ง เมื่อเสร็จเรียบร้อย กด [OK (ตกลง)]

กด [Fax Start (เริ่มต้นโทรสาร)]

- ถ้าคุณใช้ ADF (ถาดป้อนเอกสาร อัตโนมัติ) เครื่องจะเริ่มสแกนและส่ง เอกสาร
- ถ้าคุณใช้กระจกสแกนเนอร์ เครื่องจะเริ่ม สแกนหน้าแรก

ไปยังขั้นตอนถัดไป

- 7 เมื่อจอสัมผัสแสดง [Next page? (หน้า ถัดไป?)], ทำอย่างใดอย่างหนึ่งต่อไปนี้:
  - กด [No (ไม่)] เมื่อเสร็จสิ้นการสแกน หน้า เครื่องจะเริ่มส่งเอกสาร
  - กด [Yes (ใช่)] เพื่อสแกนหน้าอื่น วาง หน้าถัดไปบนกระจกสแกนเนอร์ และจาก นั้นกด [OK (ตกลง)] เครื่องจะเริ่ม สแกนหน้า

ทำซ้ำขั้นตอนนี้สำหรับการเพิ่มแต่ละหน้า

## เลือกโหมดรับที่ถูกต้อง

คุณจะต้องเลือกโหมดการรับโดยขึ้นกับอุปกรณ์ภายนอกและบริการโทรศัพท์ที่คุณมีในสายโทรศัพท์ของคุณ

#### โดยค่าเริ่มต้น เครื่องของคุณจะตอบรับโทรสารใดๆ ที่ส่งมาโดยอัตโนมัติ แผนผังด้านล่างจะช่วยให้คุณเลือก โหมดอย่างถูกต้อง

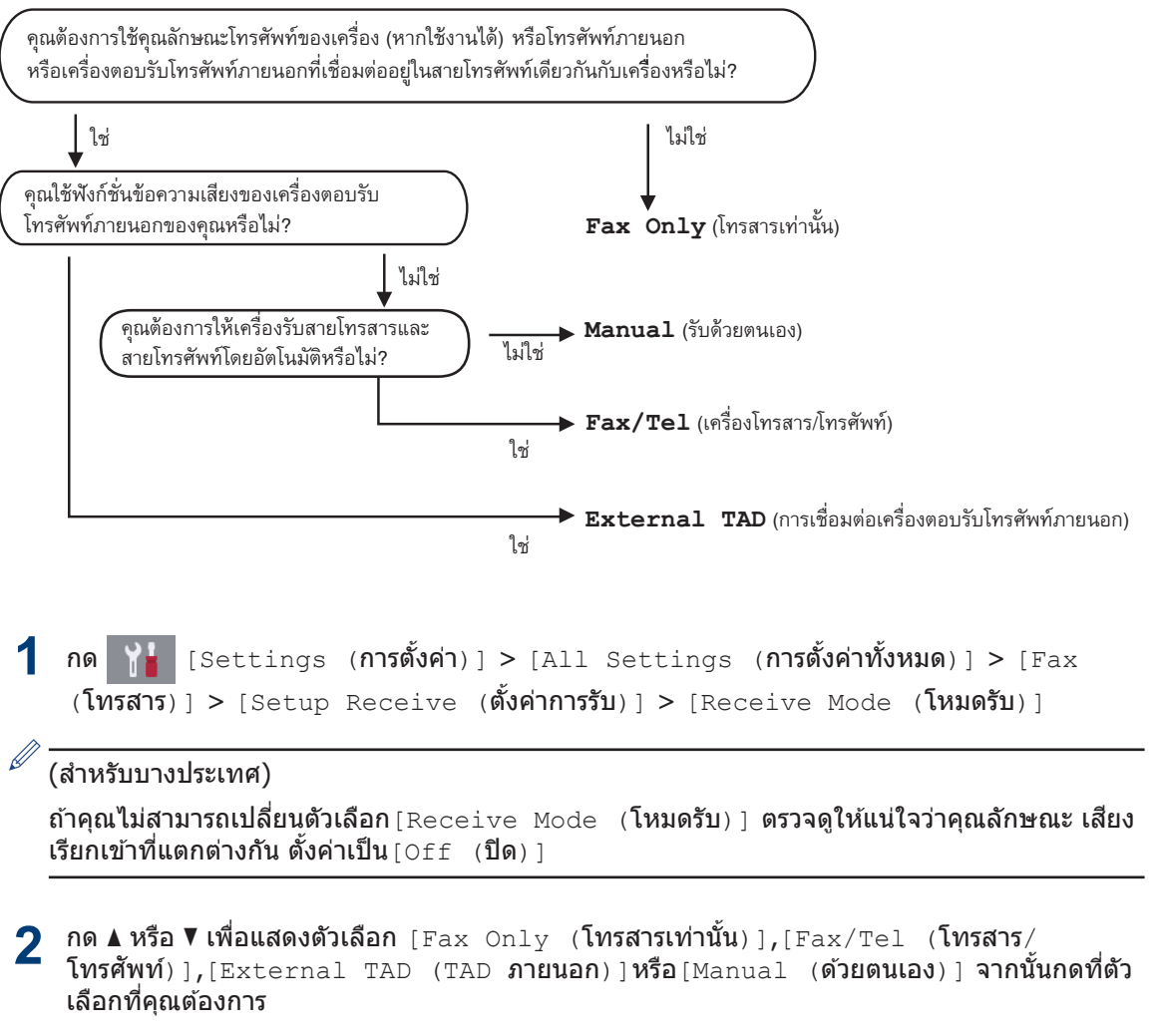

แฟกซ์

## การบำรุงรักษาตามปกติ

### ตรวจสอบคุณภาพการ พิมพ์

ถ้าสีและข้อความในงานพิมพ์ของคุณซีดจาง หรือ เป็นริ้วลาย หัวฉีดของหัวพิมพ์อาจอุดตัน พิมพ์ใบ ดรวจสอบคุณภาพการพิมพ์และตรวจดูรูปแบบการ ดรวจสอบหัวฉีด

- 1กด [Settings (การตั้งค่า)] >[Maintenance (การบำรุงรักษา)] >[Improve Print Quality (ปรับปรุงคุณภาพการพิมพ์)] > [Check PrintQuality (ตรวจสอบคุณภาพการพิมพ์)]
- 2 กด[Start (เริ่ม)] เครื่องจะพิมพ์ใบตรวจสอบคณภาพการพิมพ์
- 3 ตรวจสอบคุณภาพของบล็อคสี ทั้งสี่สีบนใบ ตรวจสอบ
- 4 จอสัมผัสจะถามเกี่ยวกับคุณภาพการพิมพ์ ทำ วิธีใดวิธีหนึ่งดังต่อไปนี้:
  - ถ้าเส้นทุกเส้นเห็นได้อย่างชัดเจน กด [No (ไม่) ] และจากนั้นกด เพื่อเสร็จสิ้น การตรวจสอบคุณภาพการพิมพ์
  - หากเส้นหายไป (ดู ไม่ดี ด้านล่าง) กด [Yes (ใช่)]

ใช้ได้

|   |   |   |   |   |   |   |   |   |   | - | - |
|---|---|---|---|---|---|---|---|---|---|---|---|
|   | _ | _ | - | _ | _ | _ | _ | _ | _ | - | = |
| _ | _ | _ | _ | - | - | _ | - | _ | _ | _ | _ |
| _ | _ | _ | - | - | - | - | - | _ | _ | _ | _ |
| _ | _ | _ | _ | _ | _ | - | - | _ | _ | _ | _ |
| _ | - | _ | _ | _ | _ | = | - | - | - | _ | _ |
| - | - | _ | _ | _ | _ | _ | - | _ | - | - | _ |
| - | - | _ | _ | _ | _ | _ | _ | _ | _ | - | - |
| = | _ | - | _ | - | _ | _ | _ | - | = | = | - |
| _ | _ | - | - | _ | - | _ | _ | _ | _ | - | _ |
| _ | - | - | - | - | _ | _ | _ | _ | _ | _ | _ |
| _ | _ | _ | _ | - | - | _ | _ | _ | _ | _ | _ |
| _ | _ | _ | _ | _ | _ | - | - | _ | - | _ | _ |
| - | _ | _ | _ | = | = | - | - | - | _ | _ | _ |
| _ | _ | _ | _ | _ | - | - | _ | - | _ | _ | _ |
| _ | - | _ | _ | _ | _ | _ | _ | - | - | _ | _ |
| - | - | _ | _ | _ | _ | _ | _ | _ | _ | - | _ |
| = | - | - | _ | _ | _ | _ | _ | = | = | - | - |
| = | - | - | - | _ | _ | _ | _ | _ | - | - | _ |
| _ | - | _ | - | _ | - | _ | _ | _ | _ | _ | _ |
| _ | _ | _ | _ | - | - | _ | _ | _ | _ | _ | _ |
| _ | _ | - | = | = | - | _ | _ | _ | _ | _ | _ |
| _ | _ | _ | _ | _ | - | - | - | _ | _ | _ | _ |
| - | _ | _ | _ | = | - | _ | _ | - | _ | - | _ |
| _ | _ | _ | _ | _ | - | _ | - | - | - | _ | _ |
| _ | _ | _ | _ | _ | _ | _ | _ | - | - | _ | _ |
| - | _ | - | - | _ | _ | - | = | = | - | _ | _ |
| - | - | _ | - | _ | _ | _ | _ | - | - | - | _ |
| - | - | - | - | _ | _ | _ | _ | _ | - | _ | - |
| = | - | - | _ | _ | _ | _ | _ | _ |   | = | _ |
| _ | _ | - | - | _ | _ | _ | _ | _ | _ | _ | _ |
| - | = | = | _ | - | _ | - | _ | _ | _ | - | = |
| _ | _ | _ | - | _ | - | - | _ | _ | _ | _ | - |
| _ | _ | _ | _ | - | _ | - | _ | _ | _ | _ | _ |
| _ | _ | _ | _ | = | = | - | _ | _ | _ | - | _ |
| - | _ | _ | _ | _ | _ | - | _ | - | _ | - | _ |
| - | _ | _ | _ | _ | _ | _ | - | _ | - | - | _ |
| - | _ | _ | _ | - | _ | _ | _ | - | _ | - | _ |
| - | _ | - | _ | - | _ | _ | _ | = | = | - | _ |
| - | _ | - | - | - | _ | _ | _ | _ | _ |   |   |
| _ | _ |   |   |   |   |   |   |   |   |   |   |

#### ไม่ดี

|   |     | _ |  |
|---|-----|---|--|
|   |     |   |  |
|   |     |   |  |
| _ |     |   |  |
|   |     |   |  |
|   | _   |   |  |
|   |     |   |  |
|   |     |   |  |
|   |     |   |  |
|   |     |   |  |
|   |     |   |  |
|   |     |   |  |
|   |     |   |  |
|   |     |   |  |
|   |     |   |  |
|   |     |   |  |
|   | _   |   |  |
| _ |     |   |  |
|   | _   |   |  |
|   |     |   |  |
|   |     | _ |  |
|   | _   |   |  |
|   |     |   |  |
|   |     |   |  |
|   |     |   |  |
|   |     |   |  |
|   | _   |   |  |
|   | = - |   |  |
|   |     |   |  |
|   |     |   |  |
|   | _   |   |  |
|   |     |   |  |
|   |     |   |  |
|   |     |   |  |
|   |     |   |  |
|   |     |   |  |

5 จอสัมผัสจะบอกให้คุณตรวจสอบคุณภาพการ พิมพ์ของแต่ละสี กดหมายเลขของรูปแบบ (1–4) ที่ใกล้เคียงกับผลการพิมพ์มากที่สุด

6 ทำวิธีใดวิธีหนึ่งดังต่อไปนี้:

- ถ้าจำเป็นต้องทำความสะอาดหัวพิมพ์ กด[Start (เริ่ม)] เพื่อเริ่มการ ทำความสะอาด
- ถ้าไม่จำเป็นต้องทำความสะอาดหัวพิมพ์ หน้าจอบำรุงรักษาจะปรากฏขึ้นอีกครั้งบน จอสัมผัส กด
- หลังจากเสร็จสิ้นการทำความสะอาด จอ สัมผัสจะถามว่าคุณต้องการพิมพ์ใบตรวจสอบ คุณภาพการพิมพ์อีกครั้งหรือไม่ กด[Yes (ใช่)], และจากนั้นกด[Start (เริ่ม)]

เครื่องจะพิมพ์ใบตรวจสอบคุณภาพการพิมพ์ อีกครั้ง ตรวจสอบคุณภาพของบล็อคสี ทั้งสี่สี บนใบตรวจสอบอีกครั้ง

หากคุณทำความสะอาดหัวพิมพ์อย่างน้อยห้าครั้ง แล้วแต่ยังไม่สามารถปรับปรุงการพิมพ์ได้ ให้ลอง ทำความสะอาดหัวพิมพ์อีกไม่เกินสามครั้ง หากยัง ไม่สามารถปรับปรุงการพิมพ์ได้ ให้ติดต่อ บริการ ลูกค้าสัมพันธ์ของ Brother หรือดัวแทนจำหน่าย ผลิตภัณฑ์ Brother ในพื้นที่ของคุณ

## ข้อควรจำ

อย่าสัมผัสหัวพิมพ์ การสัมผัสหัวพิมพ์อาจทำให้เสีย หายอย่างถาวรและอาจทำให้การรับประกันหัวพิมพ์ สิ้นสุดลง เมื่อหัวฉีดของหัวพิมพ์อดตัน ตัวอย่างงานพิมพ์ จะเป็นเช่นนี้

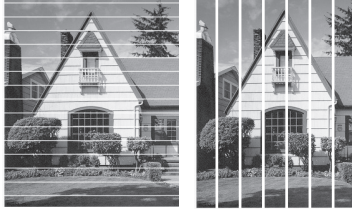

หลังจากทำความสะอาดหัวฉีดของหัวพิมพ์แล้ว เส้นจะหายไป

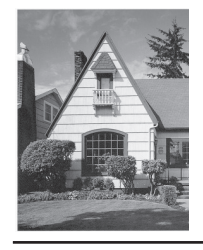

## ตรวจสอบการจัดตำแหน่ง การพิมพ์จากเครื่องพิมพ์ ของบราเดอร์

ถ้าข้อความที่คุณพิมพ์มีลักษณะไม่ชัดหรือสีจางหลัง จากการขนส่งเครื่อง ให้จัดตำแหน่งการพิมพ์

ก่อนปรับแนวการพิมพ์ ให้ทำการตรวจสอบ

คณภาพการพิมพ์ก่อนโดยการกด

[Settings (nrsoving)] > [Maintenance (**nารบำรงรักษา**)] > [Improve Print Ouality (15ับปรง คณภาพการพิมพ์)] > [Check Print] Ouality (ตรวจสอบคณภาพการพิมพ์)]

[Settings (**การตั้งค่า**)] > กด [Maintenance (การบำรุงรักษา)] > [Improve Print Quality (לעניג) (נוגע נוגע) [Improve Print Quality ( คุณภาพการพิมพ์) ] > [Alignment (การจัดตำแหน่ง) ไ

กด [Yes (ใช่)] หลังจากข้อความยืนยัน ว่าการตรวจสอบคุณภาพการพิมพ์เสร็จ

สมบรณ์แล้วหรือไม่ปรากฏขึ้นบนหน้าจอแส ดงผลแบบ LCD

- **กด** [Auto (อัตโนมัติ)] หรือ [Manual (ด้วยตนเอง) ]
  - หากคณเลือกโหมด [Auto (อัตโนมัติ) ] แนวการพิมพ์จะถกปรับโดย อัตโนมัติโดยการสแกนใบตรวจ<sup>์</sup>สอบแบว การพิมพ์
  - หากคุณเลือกโหมด [Manual (ด้วย ตนเอง) ] คุณจะต้องป้อนข้อมูลที่พิมพ์ลง บนใบตรวจส่อบแนวการพิมพ์ด้วยตัวเอง
- เลือกขนาดกระดาษที่จะพิมพ์ใบตรวจสอบ แนวการพิมพ์
  - หากคุณเลือกโหมด [Manual (ด้วย ตนเอง) ] ให้เลือก [Basic alignment (การจัดตำแหน่งพื้น ฐาน)] หรือ [Advanced alignment (การจัดดำแหน่งขั้นสูง) ] ตามขั้นตอนต่อ ไปนี้
- 6 ใส่กระดาษขนาดที่กำหนดลงในถาด จากนั้น **กด** [Start (เริ่ม)]

เครื่องจะพิมพ์ใบตรวจสอบแนวการพิมพ์

ทำตามคำแนะนำบนหน้าจอแสดงผลแบบ I CD

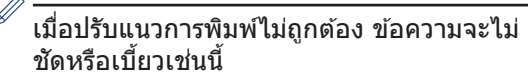

ABC ABC

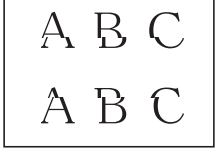

เมื่อปรับแนวการพิมพ์ถกต้องแล้ว ข้อความจะ เป็นเช่นนี้

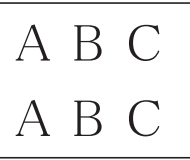

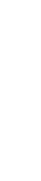

**กด** [Next (ถัดไป)]

ุ การแก้ไขปัญหา

ใช้ส่วนนี้เพื่อแก้ไขปัญหาที่คุณอาจประสบเมื่อใช้งานเครื่องพิมพ์บราเดอร์

## ระบุปัญหา

แม้จะดูเหมือนมีปัญหากับเครื่องของคุณ คุณก็สามารถแก้ไขปัญหาส่วนใหญ่ได้ด้วยตัวของคุณเอง ขั้นตอนแรก ให้ตรวจสอบดังนี้

- สายไฟของเครื่องเชื่อมต่ออย่างถูกต้อง และเปิดเครื่องอยู่
- ชิ้นส่วนป้องกันทั้งหมดของเครื่องถูกถอดออกแล้ว
- ฝาปิดสแกนเนอร์และฝาปิดช่องดึงกระดาษติดปิดแน่นสนิท
- ใส่กระดาษอย่างถูกต้องในถาดใส่กระดาษแล้ว
- สายอินเตอร์เฟสถูกเชื่อมต่อเข้ากับเครื่องและคอมพิวเตอร์อย่างแน่นสนิทหรือการเชื่อมต่อเครือข่ายแบบไร้ สายถูกติดตั้งกับทั้ง เครื่องพิมพ์และคอมพิวเตอร์ของคุณ
- (สำหรับรุ่นเครือข่าย) จุดการเข้าถึง (สำหรับการเชื่อมต่อแบบไร้สาย) เราเตอร์หรือฮับเปิดอยู่และปุ่มลิงก์ กะพริบอยู่

ค้นหาข้อผิดพลาดและวิธีแก้ไขโดยตรวจสอบหน้าจอแสดงผลแบบ LCD หรือสถานะของเครื่องใน **การตรวจ สอบสถาน**ะ บนคอมพิวเตอร์ของคุณ

| การใช้หน้าจอแสดงผลแบบ LCD                                                                                                    | การใช้ Status Monitor                                                                                                    |
|----------------------------------------------------------------------------------------------------|----------------------------------------------------------------------------------------------------|
| <ol> <li>ปฏิบัติตามข้อความบนหน้าจอแสดงผลแบบ LCD</li> <li>ดูคำแนะนำในตารางข้อความแสดงข้อผิดพลาด<br/>และการบำรุงรักษาต่อไปนี้</li> <li>ถ้าคุณไม่สามารถแก้ไขข้อผิดพลาดได้ ดู คู่มือผู้ใช้<br/>แบบออนไลน์: ข้อความแสดงความผิดพลาดและ<br/>ข้อความแจ้งการบำรุงรักษา</li> <li>Cover is Open.</li> <li>Fax Copy Scan</li> <li>1 / 3 &gt;</li> <li>E Shortcuts</li> </ol> | <ul> <li>ดับเบิลคลิกที่ไอคอน P ในถาดงาน</li> <li>ไอคอนแต่ละสี แสดงสถานะของเครื่อง</li> <li>คลิกที่ปุ่มวิธีการแก้ไข เพื่อเข้าถึงเว็บไซต์การ<br/>แก้ไขปัญหาของ Brother</li> </ul> |

## ข้อความแสดงความผิดพลาดและข้อความแจ้งการ บำรุงรักษา

ข้อผิดพลาดที่พบบ่อยและข้อความแจ้งการบำรุงรักษามีดังที่แสดงในตารางนี้ สำหรับข้อมูลเพิ่มเติม ดู *กู่มือผู้ ใช้แบบออนไลน์* 

คุณสามารถแก้ไขข้อผิดพลาดส่วนใหญ่และทำการบำรุงรักษาตามระยะเวลาได้ด้วยตัวคุณเอง หากคุณ ต้องการเคล็ดลับเพิ่มเติม ไปที่หน้า **คำถามที่พบบ่อยและการแก้ปัญหา** ของรุ่นผลิตภัณฑ์ของคุณใน Brother Solutions Center ที่ <u>support.brother.com</u>

| ข้อความแสดงความผิด<br>พลาด                                  | การดำเนินการ                                                                                                    |
|-------------------------------------------------------------|----------------------------------------------------------------------------------------------------|
|                                                             | الم من من من من من من من من من من من من من                                                                                            |
| B&W Print Only<br>(พิมพ์เฉพาะขาวดำ)                         | บรมาณของนาหมกทเหลออยูเนแทงคหมกอยางนอยหนงแทงค (ยกเวนสดา)<br>เหลือน้อย                                                                  |
| Refill Ink (เดิม<br>หนึก)                                   | เดิมหมึกลงในแทงค์หมึก                                                                                                    |
| <b>FIGNTE</b> /                                             | รายละเอียดข้อมูลเพิ่มเติม >> คู่มือผู้ใช้แบบออนไลน์: เติมหมึกลงในแทงก์หมึก                                                            |
|                                                             | เครื่องอาจจะหยุดการพิมพ์ทั้งหมดและคุณอาจไม่สามารถใช้เครื่องได้จนกว่าจะ<br>เดิมหมึกลงในแทงค์หมึกในกรณีต่อไปนี้:                        |
|                                                             | <ul> <li>หากคุณถอดปลั๊กเครื่อง</li> </ul>                                                                                             |
|                                                             | <ul> <li>ถ้าคุณเลือกตัวเลือกกระดาษชนิดแห้งข้า บนเครื่อง หรือในไดรเวอร์เครื่อง<br/>พิมพ์์</li> </ul>                                   |
| Data Remaining in<br>Memory (มีข้อมูลอยู่ใน<br>หน่วยความจำ) | กด 🗙 เครื่องพิมพ์จะยกเลิกงานและล้างงานพิมพ์จากหน่วยความจำ ลอง<br>พิมพ์อีกครั้ง                                                        |
| Disconnected                                                | ลองส่งหรือรับโทรสารอีกครั้ง                                                                                                    |
| (ยกเลิกการเชื่อมด่อ<br>แล้ว)                                | หากเกิดสายหลุดซ้ำบ่อยครั้ง และคุณใช้ระบบ VoIP (เสียงผ่านเครือข่าย<br>อินเทอร์เน็ต) ลองเปลี่ยนความเข้ากันได้เป็น พื้นฐาน (สำหรับ VoIP) |
|                                                             | ง้อมูลที่เกี่ยวข้อง: การรบกวนในสายโทรศัพท์/VoIP ท้ายหมวดนี้                                                                           |
| Document Jam/too<br>Long ( <b>เอกสารติด/ยาว</b>             | เอกสารไม่ถูกใส่หรือป้อนเข้าอย่างถูกต้อง หรือเอกสารที่สแกนจาก ADF (ถาด<br>ป้อนเอกสารอัดโนมัติ) ยาวเกินไป                               |
| נווע נט)                                                    | รายละเอียดข้อมูลเพิ่มเดิม >> คู่มือผู้ใช้แบบออนไลน์: เอกสารติด                                                                        |
| DR Mode in Use<br>( <b>กำลังใช้โหมด</b> DR)                 | เครื่องอยู่ในโหมดเสียงเรียกที่แตกต่าง คุณไม่สามารถเปลี่ยนโหมดการรับจาก<br>ด้วยตนเอง เป็นโหมดอื่น                                      |
|                                                             | ดั้งค่าเสียงเรียกที่แดกต่างเป็นปิด                                                                                                    |
|                                                             | รายละเอียดข้อมูลเพิ่มเติม >> คู่มือผู้ใช้แบบออนไลน์: ปิคบริการเสียงเรียกเข้าที่                                                       |
|                                                             | แตกต่างกัน                                                                                                    |
| High Temperature<br>(อุณหภูมิสูง)                           | หลังจากห้องเย็นขึ้นแล้ว ทำให้เครื่องเย็นลงเท่ากับอุณหภูมิห้อง ลองอีกครั้ง<br>เมื่อเครื่องเย็นลงแล้ว                                   |
| Hub is Unusable.<br>(Hub <b>ใช้ไม่ได้</b> )                 | ไม่รองรับ Hub ซึ่งรวมถึง USB Flash drive ที่มี Hub ในตัว ถอดอุปกรณ์ออก<br>จากอินเตอร์เฟส USB แบบตรง                                   |

| ข้อความแสดงความผิด<br>พลาด                                                                    | การดำเนินการ                                                                                                    |
|-----------------------------------------------------------------------------------------------|----------------------------------------------------------------------------------------------------|
| Ink Absorber<br>NearFull ( <b>กล่องซับ</b>                                                    | ใกล้จะต้องเปลี่ยนกล่องตัวซับน้ำหมึก ติดต่อศูนย์บริการลูกค้าสัมพันธ์ของ<br>Brother หรือตัวแทนจำหน่ายผลิดภัณฑ์ Brother ในพื้นที่ของคุณ                                 |
| หมึกใกล้เด็ม)                                                                                 | <ul> <li>กล่องตัวซับน้ำหมึกจะดูดซับน้ำหมึกปริมาณเล็กน้อยที่ถูกปล่อยออกมาใน<br/>ระหว่างการทำความสะอาดหัวพิมพ์</li> </ul>                                              |
| Ink Absorber Pad<br>Full ( <b>กล่องชับหมึก</b><br>เด็ม)                                       | ด้องเปลี่ยนกล่องดัวซับน้ำหมึก ดิดต่อศูนย์บริการลูกค้าสัมพันธ์ของ Brother<br>หรือศูนย์บริการที่ได้รับอนุญาตของ Brother ในพื้นที่ของคุณเพื่อนำเครื่องเข้า<br>รับบริการ |
| Ink Low ( <b>หมึกเหลือ</b>                                                                    | ปริมาณของน้ำหมึกที่เหลืออยู่ในแทงค์หมึกอย่างน้อยหนึ่งแทงค์เหลือน้อย                                                                                                  |
| น้อย)                                                                                         | มองผ่านช่องของแทงค์หมึกเพื่อตรวจสอบปริมาณน้ำหมึกที่เหลืออยู่ตามจริง                                                                                                  |
|                                                                                               | หากระดับน้ำหมึกที่เหลืออยู่เท่ากับหรือต่ำกว่าขีดล่างใต้เครื่องหมายเดิมขั้นต่ำ<br>ให้เดิมหมึกลงในแทงค์หมึก                                                            |
|                                                                                               | รายละเอียดข้อมูลเพิ่มเดิม >> กู่มือผู้ใช้แบบออนไลน์: เติมทมึกลงในแทงก์หมึก                                                                                           |
|                                                                                               | <ul> <li>คุณยังคงสามารถสแกนได้แม้ว่าน้ำหมึกจะมีปริมาณน้อยหรือจำเป็นต้องเติม</li> </ul>                                                                               |
| Jam Front/Rear                                                                                | หยิบกระดาษที่ติดออก                                                                                                    |
| (กระดาษติด ด้านหน้า/<br>ด้านหลัง)                                                             | รายละเอียดข้อมูลเพิ่มเดิม >> กู่มือผู้ใช้แบบออนไลน์: เกรื่องพิมพ์ติดหรือ                                                                                             |
| Jam Front ( <b>กระดาษ</b>                                                                     | กระคาษติด                                                                                                    |
| ติด ด้านหน้า)                                                                                 | ถ้ากระดาษติดช้ำๆ ให้ลองทำการแก้ไขอาการกระดาษติดด้วยวิธีอื่นๆ                                                                                                    |
| Jam Rear ( <b>กระดาษ</b><br>ติด ด้านหลัง)                                                     | <b>รายละเอียดข้อมูลเพิ่มเดิม &gt;&gt;</b> กู่มือผู้ใช้แบบออนไลน์: นำชิ้นส่วนกระดาษเล็กๆ                                                                              |
| Jam MP Tray<br>( <b>กระดาษดิด ถาด</b> MP)                                                     |                                                                                                    |
|                                                                                               | ตรวจสอบวาแครบรบกระดาษตงคาขนาดกระดาษถูกตอง                                                                                                    |
| ( <b>הצימוש דומו</b> ר) אד דומץ<br>( <b>הצימושלת מֹוּעאעוֹ</b> ז)<br>הוא MP)<br>Repeat Jam XX | ตรวจสอบใหแน่ใจว่า ใดใส่ฐานรองกระดาษเขา ไปในเครองจนสุดแลว                                                                                                    |
|                                                                                               | รายละเอียดข้อมูลเพิ่มเดิม >> กู่มือผู้ใช้แบบออนไลน์: กระคาษติคที่ค้านหน้าของ<br>เกรื่อง                                                                              |
| (กระดาษติดซ้ำ XX)                                                                             | ทำความสะอาดลูกกลิ้งป้อนกระดาษ                                                                                                    |
|                                                                                               | รายละเอียดข้อมูลเพิ่มเดิม >> คู่มือผู้ใช้แบบออนไลน์: ทำความสะอาคลูกกลิ้งจับ                                                                                          |
|                                                                                               | กระดาษ                                                                                                    |
| Low Temperature<br>(อุณหภูมิด่ำ)                                                              | หลังจากทำให้ห้องอบอุ่น ปล่อยให้อุ่นเครื่องจนถึงอุณหภูมิห้อง ลองอีกครั้งเมื่อ<br>เครื่องอุ่นขึ้นแล้ว                                                                  |
| Media is Full.<br>( <b>สื่อเต็ม</b> )                                                         | เครื่องของคุณจะสามารถบันทึกลงใน USB flash drive ได้ก็ต่อเมื่อมีไฟล์อยู่<br>น้อยกว่า 999 ไฟล์ ลบไฟล์ที่ไม่ใช้งานออกและลองอีกครั้ง                                     |
|                                                                                               | ลบไฟล์ที่ไม่ใช้งานออกจาก USB flash drive เพื่อให้เหลือพื้นที่ว่างมากขึ้น<br>และจากนั้นลองอีกครั้ง                                                                    |
| No Caller ID ( <b>ไม่มี</b><br>รหัสผู้โทร)                                                    | ไม่มีประวัติสายเรียกเข้า คุณไม่ได้รับสายหรือคุณไม่ได้เป็นสมาชิกของบริการ<br>รหัสผู้โทรจากบริษัทที่ให้บริการทางด้านโทรศัพท์                                           |
|                                                                                               | การใช้คุณลักษณะรหัสผู้โทร ติดต่อ บริษัทที่ให้บริการทางด้านโทรศัพท์                                                                                                   |
|                                                                                               | รายละเอียดข้อมูลเพิ่มเดิม >> กู่มือผู้ใช้แบบออนไลน์: รายชื่อผู้โทรเข้า                                                                                               |

| ข้อความแสดงความผิด<br>พลาด  | การดำเนินการ                                                                                                    |
|-----------------------------|----------------------------------------------------------------------------------------------------|
| No Paper Fed ( <b>ไม่มี</b> | ทำอย่างใดอย่างหนึ่งต่อไปนี้:                                                                                               |
| กระดาษป้อน)                 | <ul> <li>เดิมกระดาษลงในถาดใส่กระดาษ และจากนั้นปฏิบัติตามคำแนะนำบนหน้า<br/>จอแสดงผลแบบ LCD</li> </ul>                       |
|                             | <ul> <li>หยิบกระดาษออกและใส่กระดาษอีกครั้ง จากนั้นปฏิบัติตามคำแนะนำบนหน้า<br/>จอแสดงผลแบบ LCD</li> </ul>                   |
|                             | ไม่ได้ใส่กระดาษตรงตำแหน่งกลาง ของถาดอเนกประสงค์                                                                            |
|                             | หยิบกระดาษออก และใส่เข้าไปใหม่ตรงตำแหน่งกลาง ของถาดอเนกประสงค์<br>และจากนั้นปฏิบัติตามคำแนะนำบนหน้าจอแสดงผลแบบ LCD         |
|                             | รายละเอียดข้อมูลเพิ่มเติม ≻≻ กู่มือผู้ใช้แบบออนไลน์: ใส่กระคาษในถาด                                                        |
|                             | อเนกประสงค์ (MP Tray)                                                                                                    |
|                             | ฝาปิดช่องดึงกระดาษติดปิดไม่ถูกต้อง                                                                                         |
|                             | ฝุ่นบนกระดาษสะสมอยู่บนพื้นผิวของลูกกลิ้งป้อนกระดาษ                                                                         |
|                             | ทำความสะอาดลูกกลิ้งป้อนกระดาษ                                                                                              |
|                             | รายละเอียดข้อมูลเพิ่มเติม ≻≻ กู่มือผู้ใช้แบบออนไลน์: ทำความสะอาคลูกกลิ้งจับ                                                |
|                             | กระคาษ                                                                                                    |
| Out of Fax Memory           | ทำอย่างใดอย่างหนึ่งต่อไปนี้:                                                                                               |
| (หน่วยความจำโทรสาร<br>เด็ม) | <ul> <li>ล้างข้อมูลจากหน่วยความจำ เพื่อให้ได้หน่วยความจำเพิ่ม คุณสามารถปิด<br/>การทำงานของการรับด้วยหน่วยความจำ</li> </ul> |
|                             | รายละเอียดข้อมูลเพิ่มเติม ≻≻ คู่มือผู้ใช้แบบออนไลน์: ปิคการรับค้วยหน่วย                                                    |
|                             | ความจำ                                                                                                    |
|                             | <ul> <li>พิมพ์โทรสารที่จัดเก็บอยู่ในหน่วยความจำ</li> </ul>                                                                 |
|                             | รายละเอียดข้อมูลเพิ่มเติม >> คู่มือผู้ใช้แบบออนไลน์: พิมพ์แฟกซ์ที่จัดเก็บใน                                                |
|                             | หน่วยความจำของเครื่อง                                                                                                    |
| Out of Memory               | หากกำลังดำเนินการส่งโทรสารหรือทำสำเนา:                                                                                     |
| (หน่วยความจำเต็ม)           | <ul> <li>กด X หรือ Quit (ปิด) และรอจนกระทั่งการดำเนินการอื่นๆ เสร็จสิ้น<br/>และลองอีกครั้ง</li> </ul>                      |
|                             | • กด Partial Print (พิมพ์บางส่วน) เพื่อทำสำเนาหน้าที่สแกนแล้ว                                                              |
|                             | <ul> <li>ล้างข้อมูลในหน่วยความจำ เพื่อให้ได้หน่วยความจำเพิ่ม คุณสามารถปิดการ<br/>ทำงานของการรับด้วยหน่วยความจำ</li> </ul>  |
|                             | รายละเอียดข้อมูลเพิ่มเติม >> คู่มือผู้ใช้แบบออนไลน์: ปิคการรับค้วยหน่วย                                                    |
|                             | ความจำ                                                                                                    |
|                             | <ul> <li>พิมพ์ไทรสารที่จัดเก็บอยู่ในหน่วยความจำ</li> </ul>                                                                 |
|                             | รายละเอียดข้อมูลเพิ่มเติม ≻> คู่มือผู้ใช้แบบออนไลน์: พิมพ์แฟกซ์ที่จัคเก็บใน<br>หน่วยความจำของเครื่อง                       |

| ข้อความแสดงความผิด<br>พลาด                | การดำเนินการ                                                                                                    |  |  |  |
|-------------------------------------------|----------------------------------------------------------------------------------------------------|--|--|--|
| Paper Size<br>Mismatch ( <b>21170</b>     | <ol> <li>ตรวจสอบว่าขนาดกระดาษที่คุณเลือกบนหน้าจอของเครื่องตรงกับขนาด<br/>กระดาษในถาด</li> </ol>                                           |  |  |  |
| กระดาษไม่ตรงกัน)                          | รายละเอียดข้อมูลเพิ่มเดิม >> คู่มือผู้ใช้แบบออนไลน์: เปลี่ยนขนาดกระดาษ                                                                    |  |  |  |
|                                           | และชนิดกระดาษ                                                                                                    |  |  |  |
|                                           | <ol> <li>ดรวจสอบให้แน่ใจว่าคุณใส่กระดาษในตำแหน่งการจัดวางที่ถูกต้อง และตั้ง<br/>แคร่ปรับกระดาษให้ตรงกับตัวแสดงขนาดกระดาษของคุณ</li> </ol> |  |  |  |
|                                           | รายละเอียดข้อมูลเพิ่มเดิม >> คู่มือผู้ใช้แบบออนไลน์: บรรจุกระคาษ                                                                          |  |  |  |
|                                           | <ol> <li>หลังจากที่คุณตรวจสอบขนาดกระดาษและการจัดวางกระดาษแล้ว ให้<br/>ปฏิบัติตามคำแนะนำบนหน้าจอแสดงผลแบบ LCD</li> </ol>                   |  |  |  |
|                                           | ถ้าพิมพ์จากคอมพิวเตอร์ ตรวจสอบให้แน่ใจว่าขนาดกระดาษที่คุณเลือกในไดร์<br>เวอร์เครื่องพิมพ์ตรงกับขนาดของกระดาษในถาด                         |  |  |  |
|                                           | รายละเอียดข้อมูลเพิ่มเดิม ≻≻ คู่มือผู้ใช้แบบออนไลน์: การตั้งค่าการ                                                                        |  |  |  |
|                                           | พิมพ์(Windows <sup>®</sup> ) หรือ ตัวเลือกการพิมพ์ (Mac)                                                                                  |  |  |  |
| Paper Tray #1 not                         | ค่อยๆ ดันถาดใส่กระดาษเข้าไปในเครื่องจนสุด                                                                                                 |  |  |  |
| detected (ตรวจเม<br>พบถาดใส่กระดาษ #1)    | กระดาษหรือวัตถุแปลกปลอมติดอยู่ทำให้ไม่สามารถใส่ถาดกระดาษได้อย่างถูก<br>ต้อง                                                               |  |  |  |
|                                           | ดึงถาดบรรจุกระดาษออกจากเครื่อง และนำกระดาษหรือสิ่งแปลกปลอมที่ติดอยู่                                                                      |  |  |  |
|                                           | ออก หากคุณไม่สามารถนำกระดาษที่ติดอยู่ออกมาได้หรือหาไม่พบ ≻> <i>กู่มือผู้</i>                                                              |  |  |  |
|                                           | ใช้แบบออนไลน์: เครื่องพิมพ์ติคหรือกระคาษติด                                                                                               |  |  |  |
| Refill Ink ( <b>เดิม</b><br>หมึก)         | ปริมาณของน้ำหมึกที่เหลืออยู่ในแทงค์หมึกอย่างน้อยหนึ่งแทงค์เหลือน้อย<br>เครื่องจะหยุดการพิมพ์ทั้งหมด                                       |  |  |  |
|                                           | เดิมหมึกลงในแทงค์หมึก                                                                                                    |  |  |  |
|                                           | รายละเอียดข้อมูลเพิ่มเดิม ≻≻ คู่มือผู้ใช้แบบออนไลน์: เติมหมึกลงในแทงค์หมึก                                                                |  |  |  |
|                                           | <ul> <li>คุณยังคงสามารถสแกนได้แม้ว่าน้ำหมึกจะมีปริมาณน้อยหรือจำเป็นต้องเดิม</li> </ul>                                                    |  |  |  |
| Repetitive No                             | ทำความสะอาดลูกกลิ้งป้อนกระดาษ                                                                                                    |  |  |  |
| Paper Fed (ไมม<br>กระดาษป้อนหลายครั้ง)    | รายละเอียดข้อมูลเพิ่มเดิม >> คู่มือผู้ใช้แบบออนไลน์: ทำความสะอาคลูกกลิ้งจับ                                                               |  |  |  |
|                                           | กระคาษ                                                                                                    |  |  |  |
| Repetitive Paper                          | นำวัตถุแปลกปลอมและกระดาษชิ้นเล็กๆ ออกจากในเครื่อง                                                                                         |  |  |  |
| Jams ( <b>กระดาษติด</b><br>หลายครั้ง)     | รายละเอียดข้อมูลเพิ่มเดิม ≻≻ คู่มือผู้ใช้แบบออนไลน์: นำชิ้นส่วนกระคาษเล็กๆ                                                                |  |  |  |
|                                           | ออก                                                                                                    |  |  |  |
| Sending Error<br>( <b>การส่งผิดพลาด</b> ) | เลือกตัวเลือกขนาดกระดาษที่ถูกต้อง และจากนั้นกดFax Start (เริ่มต้น<br>โทรสาร) อีกครั้ง                                                     |  |  |  |

| ข้อความแสดงความผิด<br>พลาด                                            | การดำเนินการ                                                                                                    |
|-----------------------------------------------------------------------|----------------------------------------------------------------------------------------------------|
| Touchscreen Init.<br>Failed ( <b>การเริ่มต้นจอ</b><br>สัมผัส ลัมเหลว) | จอสัมผัสถูกกดก่อนขั้นตอนการเริ่มต้นเมื่อเปิดเครื่องจะดำเนินการเสร็จสิ้น<br>ตรวจสอบให้แน่ใจว่าไม่มีสิ่งใดแตะหรือวางบนจอสัมผัส โดยเฉพาะอย่างยิ่งเมื่อ<br>เสียบปลั๊กเครื่อง               |
|                                                                       | อาจมีเศษวัสดุติดอยู่ระหว่างส่วนล่างกับกรอบของจอสัมผัส                                                                                                    |
|                                                                       | สอดแผ่นกระดาษแข็งระหว่างส่วนล่างและกรอบของจอสัมผัส และเลื่อนไปมา<br>เพื่อดันเศษวัสดุออก                                                                                                |
| Tray #1 Settings<br>( <b>การตั้งค่าถาด</b> #1)                        | ข้อความนี้จะปรากฏขึ้นเมื่อเปิดใช้งานการตั้งค่าเพื่อยืนยันชนิดกระดาษและ<br>ขนาดกระดาษ                                                                                                   |
| MP Tray Settings                                                      | หากไม่ต้องการให้แสดงข้อความยืนยันนี้ ให้เปลี่ยนการตั้งค่าเป็นปิด                                                                                                    |
| (การดงคาถาด<br>อเนกประสงค์)                                           | รายละเอียดข้อมูลเพิ่มเติม >> คู่มือผู้ใช้แบบออนไลน์: เปลี่ยนการตั้งค่าการตรวจ<br>สอบกระคาษ                                                                                             |
| Unable to Clean                                                       | บีวัตถแปลกปลอบ เช่น คลิปกระดาษหรือเศษกระดาษที่ฉีกขาดอยู่ในเครื่อง                                                                                                    |
| XX (ไม่สามารถทำความ<br>สะอาดได้ XX)<br>Unable to                      | เปิดฝ่าปิดสแกนเนอร์และนำวัตถุแปลกปลอมและกระดาษชิ้นเล็กๆ ออกจากด้าน<br>ในเครื่อง ถ้าข้อความแสดงความผิดพลาดยังคงอยู่ ถอดสายเครื่องออกจาก<br>แหล่งไฟเป็นเวลาหลายนาที แล้วเสียบสายอีกครั้ง |
| Initialize XX ( <b>l</b> ม่<br>สามารถเริ่มต้นได้ XX)                  | คุณสามารถลองแก้ไขอาการกระดาษติดด้วยวิธีอื่น                                                                                                    |
| Unable to Print<br>XX (ไม่สามารถพิมพ์ได้<br>XX)                       | รายละเอียดข้อมูลเพิ่มเดิม >> กู่มือผู้ใช้แบบออนไลน์: นำชิ้นส่วนกระดาษเล็กๆ<br>ออก<br>ด้วออปไปสามารถพิมษโรษรสารที่ได้รับได้ ให้โอบไปดับดรื่า บันรสารอื่น หรืา                           |
|                                                                       | ถาศุณเมลามารถพมพ เกรลารท เตรีย เต เท เอน เบองเศรอง เกรลารอน หรือ<br>เครื่องคอมพิวเตอร์ของคุณ                                                                                           |
|                                                                       | รายละเอียดข้อมูลเพิ่มเติม >> คู่มือผู้ใช้แบบออนไลน์: ถ่ายโอนโทรสารของคุณ<br>หรือรายงานบันทึกโทรสาร                                                                                     |
| Unable to Scan XX                                                     | ถอดสายเครื่องออกจากแหล่งไฟเป็นเวลาหลายนาที แล้วเสียบสายอีกครั้ง                                                                                                    |
| (ไม่สามารถสแกนได้<br>XX)                                              | ถ้าคุณไม่สามารถพิมพ์โทรสารที่ได้รับได้ ให้โอนไปยังเครื่องโทรสารอื่น หรือ<br>เครื่องคอมพิวเตอร์ของคุณ                                                                                   |
|                                                                       | รายละเอียดข้อมูลเพิ่มเดิม ≻≻ กู่มือผู้ใช้แบบออนไลน์: ถ่ายโอนโทรสารของคุณ                                                                                                    |
|                                                                       | หรือรายงานบันทึกโทรสาร                                                                                                    |
| Unusable Device                                                       | อุปกรณ์ที่เสียหายถูกเชื่อมด่อเข้ากับอินเตอร์เฟส USB แบบตรง                                                                                                    |
| (อุบกรณใมสามารถไช<br>งานได้)                                          | ถอดอุปกรณ์ออกจากอินเตอร์เฟส USB แบบตรง จากนั้นกด 🕐 เพื่อปิดเครื่อง                                                                                                    |
| Disconnect device                                                     | และเปิดใหม่อีกครั้ง                                                                                                    |
| from front                                                            |                                                                                                    |
| machine off &                                                         |                                                                                                    |
| then on ( <b>aaaaunsaí</b>                                            |                                                                                                    |
| ยอกจากข่างอุทยานหนา<br>และปิดเครื่อง แล้วเปิด<br>ใหม่)                |                                                                                                    |

| ข้อความแสดงความผิด<br>พลาด                                          | การดำเนินการ                                                                           |
|---------------------------------------------------------------------|----------------------------------------------------------------------------------------|
| Unusable Device<br>(อุปกรณ์ไม่สามารถใช้                             | เชื่อมต่ออุปกรณ์ USB หรือ USB flash drive ที่ไม่รองรับเข้ากับอินเตอร์เฟส<br>USB แบบดรง |
| งานได)<br>Please disconnect<br>USB device. (โปรด<br>ถอดอุปกรณ์ USB) | ถอดอุปกรณ์ออกจากอินเตอร์เฟส USB แบบตรง ปิดเครื่องและจากนั้นเปิดใหม่<br>อีกครั้ง        |
| Wrong Tray                                                          | ทำตามคำแนะนำบนจอสัมผัสและลองพิมพ์อีกครั้ง                                              |
| Settings (การดังค่า<br>ถาดใส่กระดาษผิด)                             | กำหนดการตั้งค่าขนาดกระดาษสำหรับถาดตามคำแนะนำบนหน้าจอแสดงผล<br>แบบ LCD                  |

## ข้อมูลที่เกี่ยวข้อง —

การรบกวนในสายโทรศัพท์/VoIP >> หน้า 13

ิ ภาคผนวก

## ข้อกำหนดวัสดุการพิมพ์

| น้ำหมึก                             | เครื่องใช้ขวดหมึกสีดำ เหลือง ฟ้า และชมพู ซึ่งแยกต่างหากจากชิ้นส่วนหัวพิมพ์                                                                                                    |
|-------------------------------------|----------------------------------------------------------------------------------------------------|
| อายุการ<br>ใช้งาน<br>ของขวด<br>หมึก | ครั้งแรกที่คุณเติมหมึกลงในแทงค์ เครื่องจะใช้น้ำหมึกจำนวนหนึ่งเพื่อเติมท่อส่งน้ำหมึกเพื่อให้<br>งานพิมพ์มีคุณภาพสูง ขั้นตอนนี้จะเกิดขึ้นเพียงหนึ่งครั้ง หลังจากขั้นตอนนี้เสร็จสมบูรณ์ ขวด<br>หมึกที่ให้มากับเครื่องของคุณจะมีปริมาณสำหรับพิมพ์น้อยกว่าขวดหมึกมาตรฐาน (ประมาณ<br>90% สำหรับสีดำ และ 85% สำหรับสีอื่นๆ) ด้วยขวดหมึกต่อไปนี้ทั้งหมด คุณสามารถพิมพ์<br>จำนวนหน้าได้ตามที่กำหนด |

#### การเปลี่ยนวัสดุการพิมพ์

| ขวดหมึกสีดำ     | BTD60BK |
|-----------------|---------|
| ขวดหมึกสีเหลือง | BT5000Y |
| ขวดหมึกสีฟ้า    | BT5000C |
| ขวดหมึกสีชมพู   | BT5000M |

ดำ - ประมาณ 6500 หน้า <sup>1</sup>

เหลือง, ฟ้าและชมพู - ประมาณ 5000 หน้า <sup>1</sup>

## 

ถ้าใช้ Windows<sup>®</sup> คลิกสองครั้งที่ไอคอน**Brother Creative Center** รริ บนเดสก์ท็อปของคุณเพื่อเข้า ถึงเว็บไซด์ ฟรี ที่ได้รับการออกแบบมาเพื่อเป็นทรัพยากรสำหรับช่วยให้คุณสามารถสร้างและพิมพ์สื่อแบบ กำหนดเอง สำหรับการใช้งานทางธุรกิจและส่วนตัวด้วยภาพ ข้อความ และความคิดสร้างสรรค์

ผู้ใช้ Mac สามารถเข้าถึง Brother CreativeCenter ได้ทางที่อยู่เว็บ: <u>www.brother.com/creativecenter</u>

<sup>&</sup>lt;sup>1</sup> จำนวนพิมพ์โดยประมาณที่ระบุไว้อ้างอิงตามวิธีการของ Brother โดยใช้รูปแบบทดสอบใน ISO/IEC 24712 จำนวนพิมพ์โดยประมาณที่ระบุไว้ไม่ได้อ้างอิงจาก ISO/IEC 24711

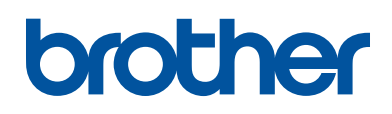

#### เยี่ยมชมเราได้ที่ <u>www.brother.com</u>

เครื่องพิมพ์นี้ได้รับการรับรองการใช้งานในประเทศที่ชื้อเท่านั้น บริษัทสาขาในประเทศหรือดัวแทน จำหน่าย Brother จะให้การสนับสนุนเฉพาะเครื่องที่ชื้อภายในประเทศเท่านั้น

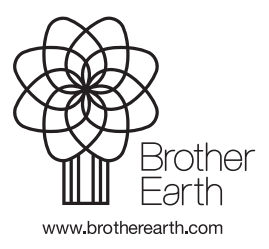

THA เวอร์ชั่น 0